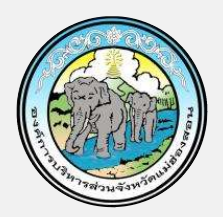

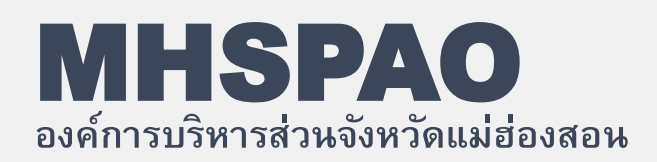

# คู่มือขั้นตอนการบริการฯ สำหรับประชาชน

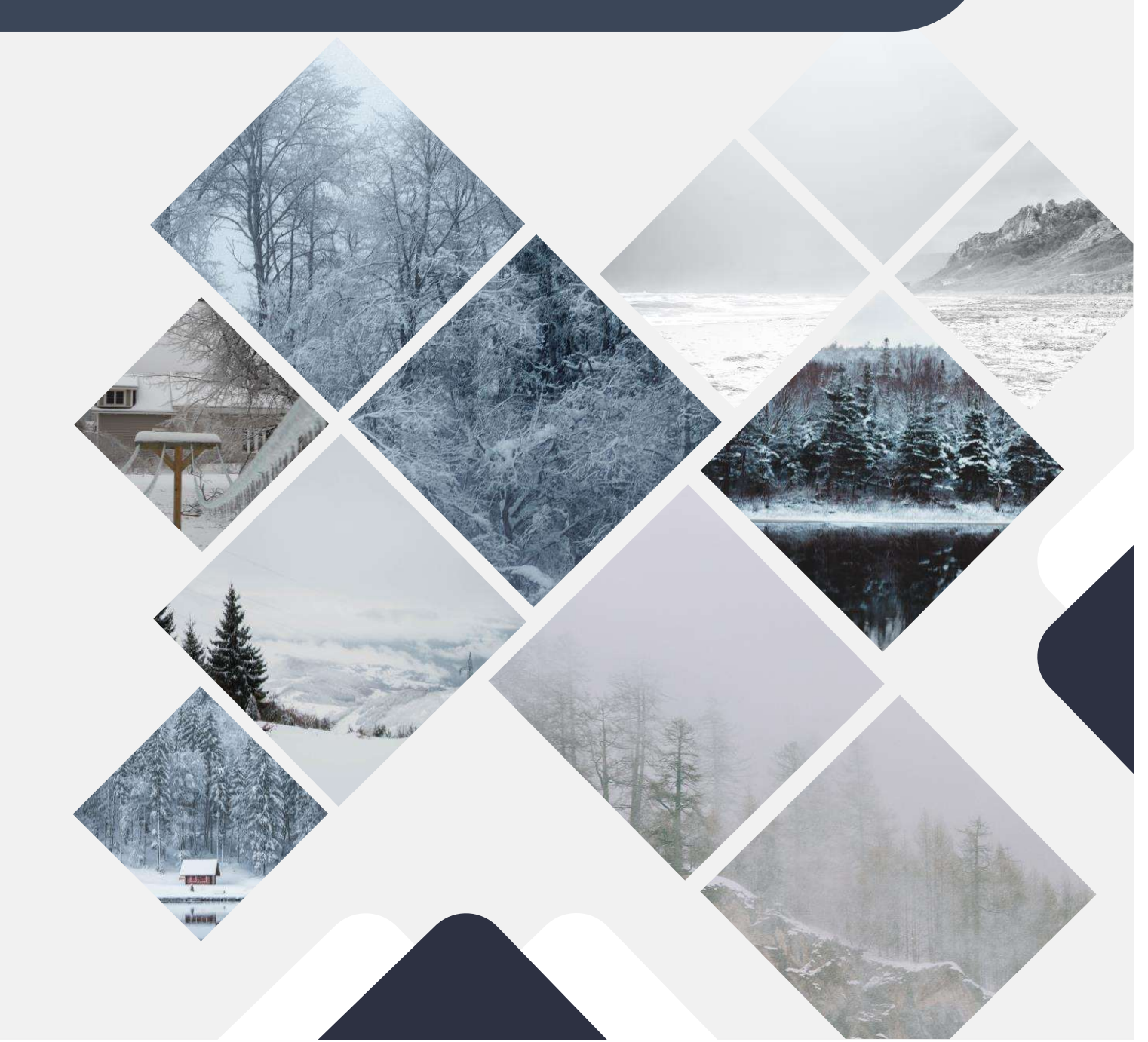

## สารบัญ

|                                                                             | หน้า |
|-----------------------------------------------------------------------------|------|
| ขั้นตอนการให้บริการศูนย์ข้อมูลข่าวสาร                                       | 1    |
| ขั้นตอนการขอรับบริการเครื่องจักรกล หน่วยสารบรรณกลาง อบจ.มส.                 | 2    |
| ขั้นตอนการขอรับบริการเครื่องจักรกล ศูนย์ประสานงาน อบจ.มส. (ศูนย์แม่สะเรียง) | 3    |
| ขั้นตอนการให้บริการรับชำระเงิน                                              | 4    |
| ขั้นตอนการจดทะเบียนสถานการค้า                                               | 5    |
| ขั้นตอนการให้บริการผู้มาขอรับคืนหลักประกันซอง                               | 6    |
| ขั้นตอนการให้บริการผู้มาขอหนังสือรับรองผลงาน                                | 7    |
| ขั้นตอนการเบิกจ่ายเงินสวัสดิการ ค่ารักษาพยาบาล                              | 8    |
| ขั้นตอนการเบิกจ่ายเงินสวัสดิการ ค่าศึกษาบุตร                                | 9    |
| ขั้นตอนการยื่นแบบชำระภาษีจากผู้ประกอบการน้ำมัน ก๊าซ                         | 10   |
| ขั้นตอนการยื่นแบบชำระภาษีจากผู้ประกอบการค้ายาสูบ                            | 14   |
| ขั้นตอนการยื่นแบบรายการนำส่งค่าธรรมเนียมบำรุง อบจ. จากผู้พักในโรงแรม        | 18   |

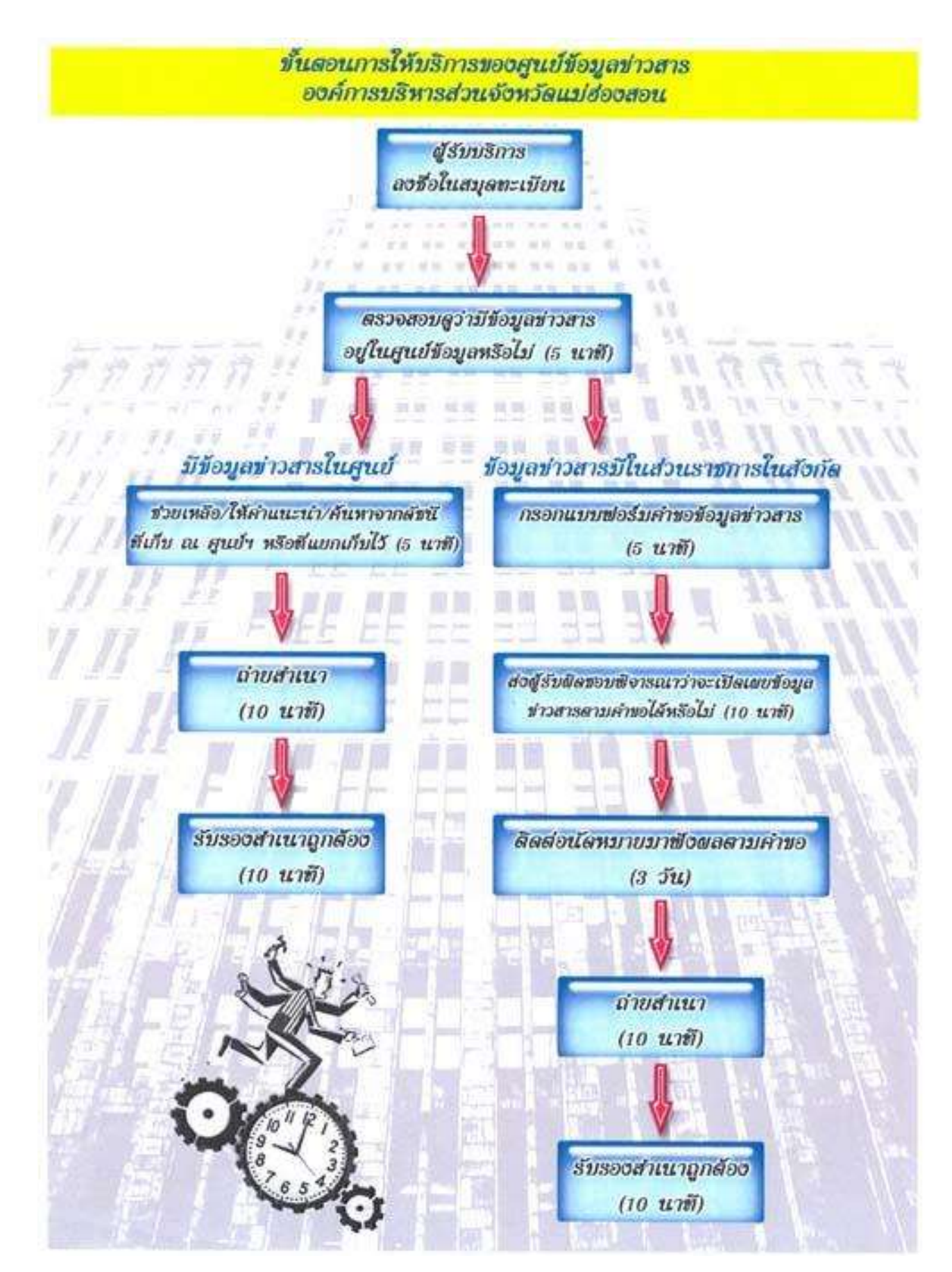

ขั้นตอนการขอรับบริการเครื่องจักรกล หน่วยสารบรรณกลาง อบจ.มส.

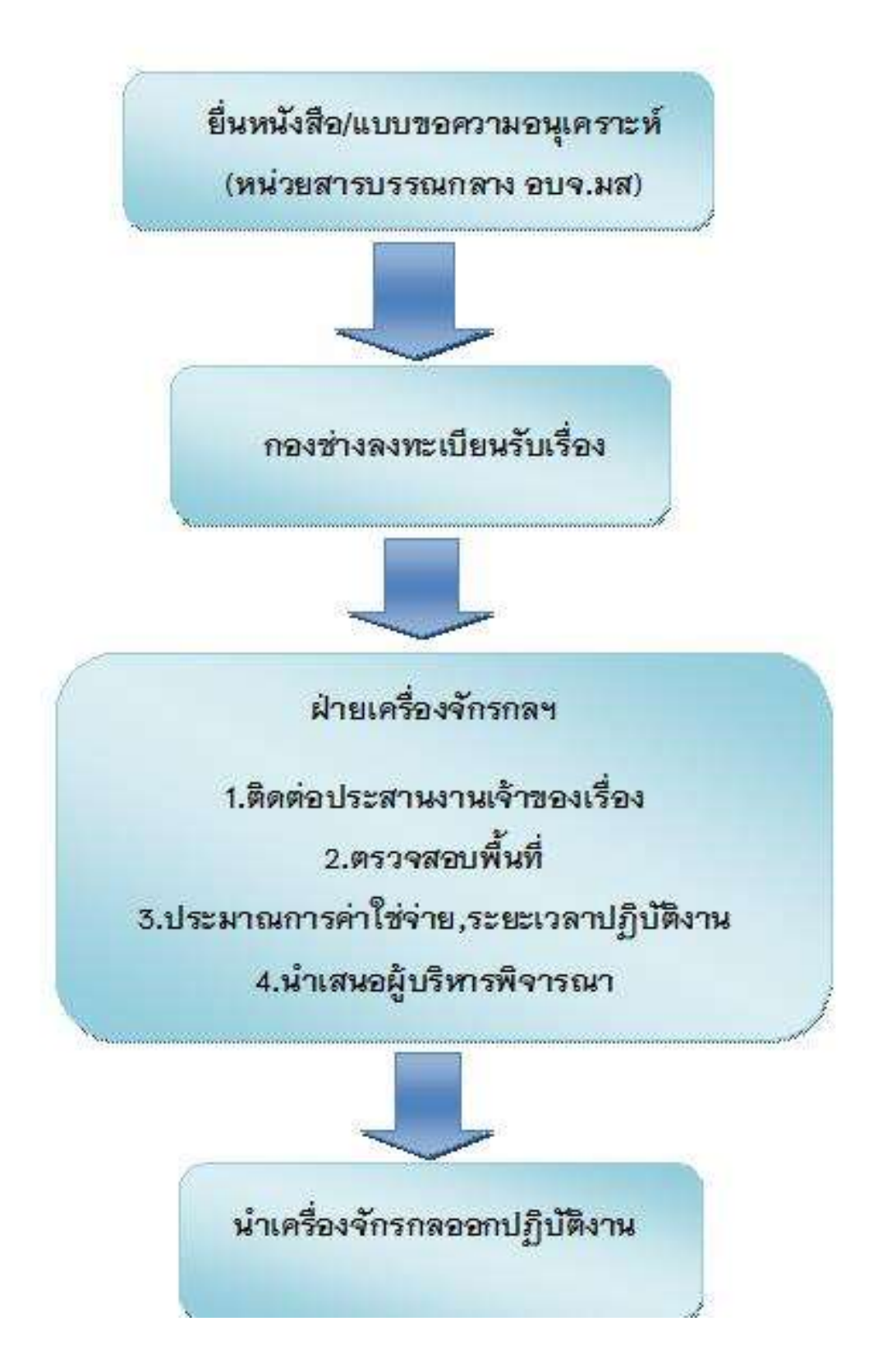

ขั้นตอนการขอรับบริการเครื่องจักรกล ศูนย์ประสานงาน อบจ.มส. (ศูนย์แม่สะเรียง)

> ยื่นหนังสือ/แบบขอความอนุเคราะห์ (ศูนย์ประสานงาน อบจ.มส.อ.แม่สะเรียง)

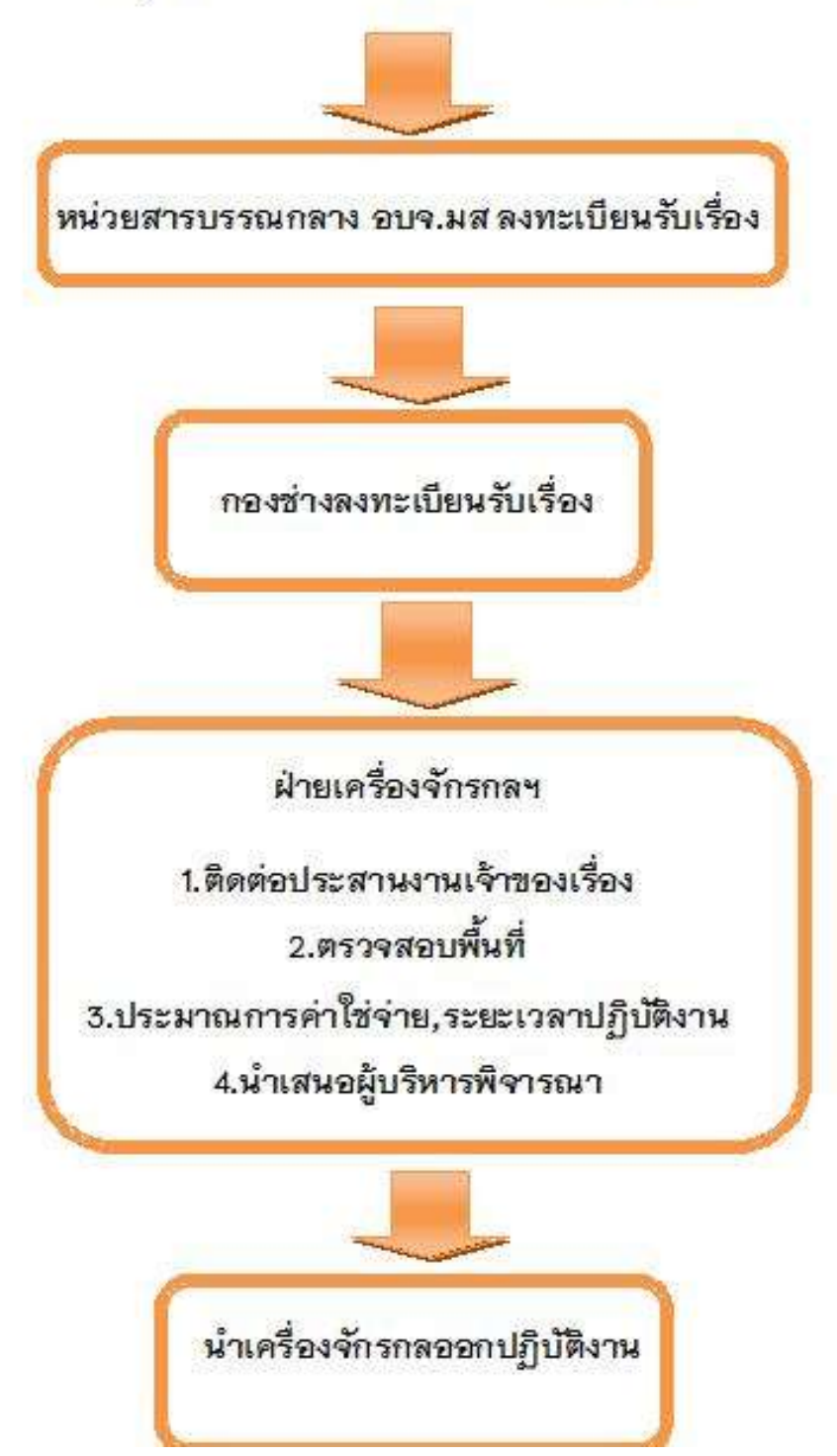

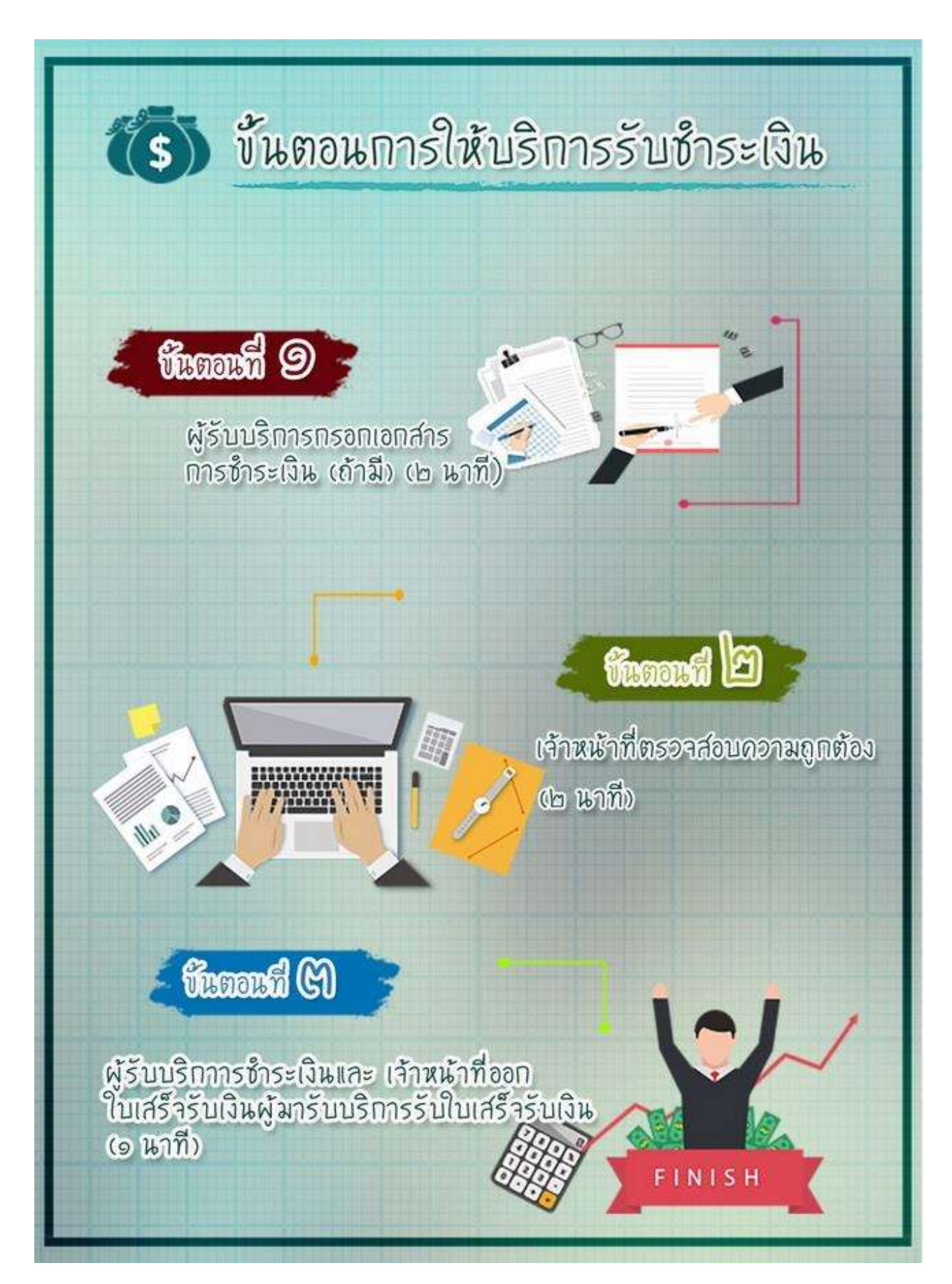

## ขั้นตือนการจดทะเบียนสถานการด้า

5

## ปันตอนที่ 9

กรอกแบบและขึ้นด้างอต่อเจ้าหน้าที่ กองคลัง องค์การบริหารส่วนจังหวัดแม่ฮ่องสอน เพื่อตรวจสอบความถูกต้องหลักฐานเอกสาร ไว้าหน้าที่พิจารณาด้างอและจัดทำ ใบทะเบียนการด้าเพื่อผู้บริหารลงนาม ตามลำดับชั้น ระยะเวลา ๓๐ นาที

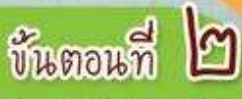

เสนอหัวหน้าฝ่ายจัดเก็บรายได้ เพื่อพิจารณา ตรวจสอบ กลั่นกรอง ระยะเวลา ๓๐ นาที

frank C

A.

เจ้าหน้าที่กองคลังทำการออก เลขที่หนังสือและส่งใบทะเบียน การด้าให้กับสถานประกอบการ

## ชั้นตอนที่ (M

AR

เสนอผู้อำนวยการกองคลังเพื่อพิจารณา และลงนามแทนนายกองค์การบริการส่วน จังหวัดแม่ฮ่องสอน

สถานประกอบการด้าปลึกอาสูบ

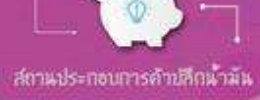

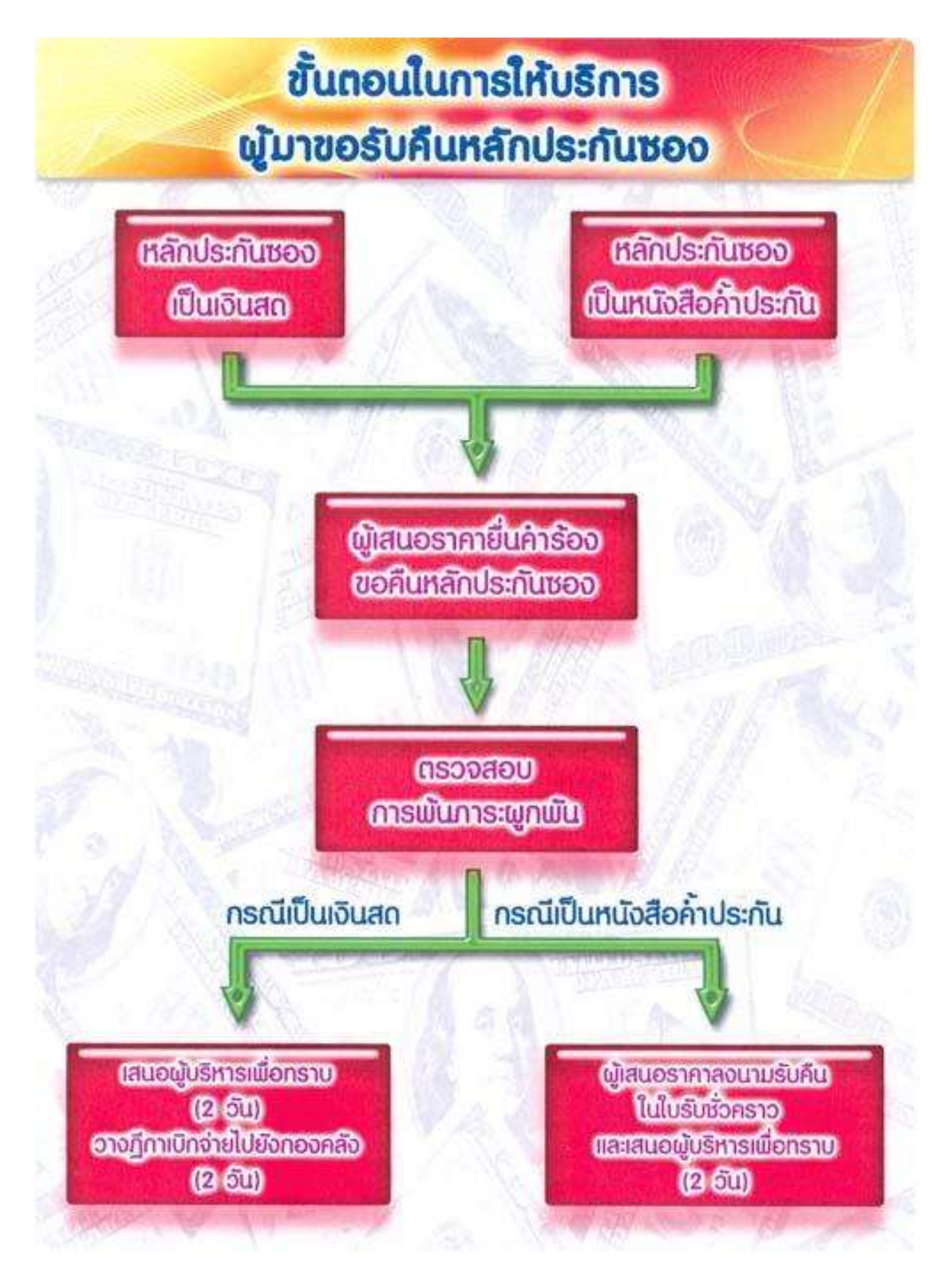

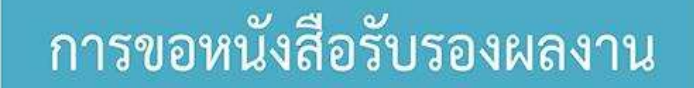

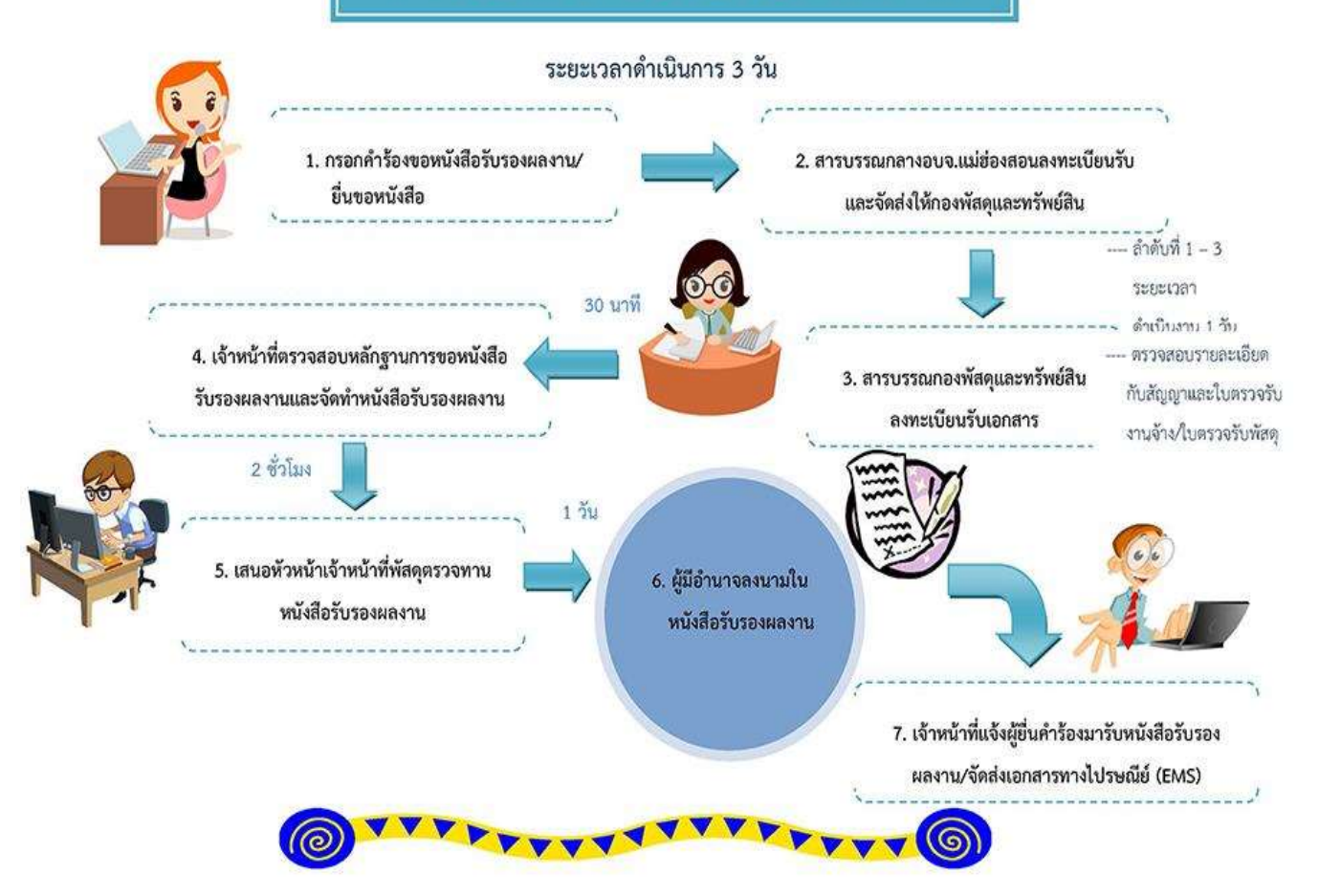

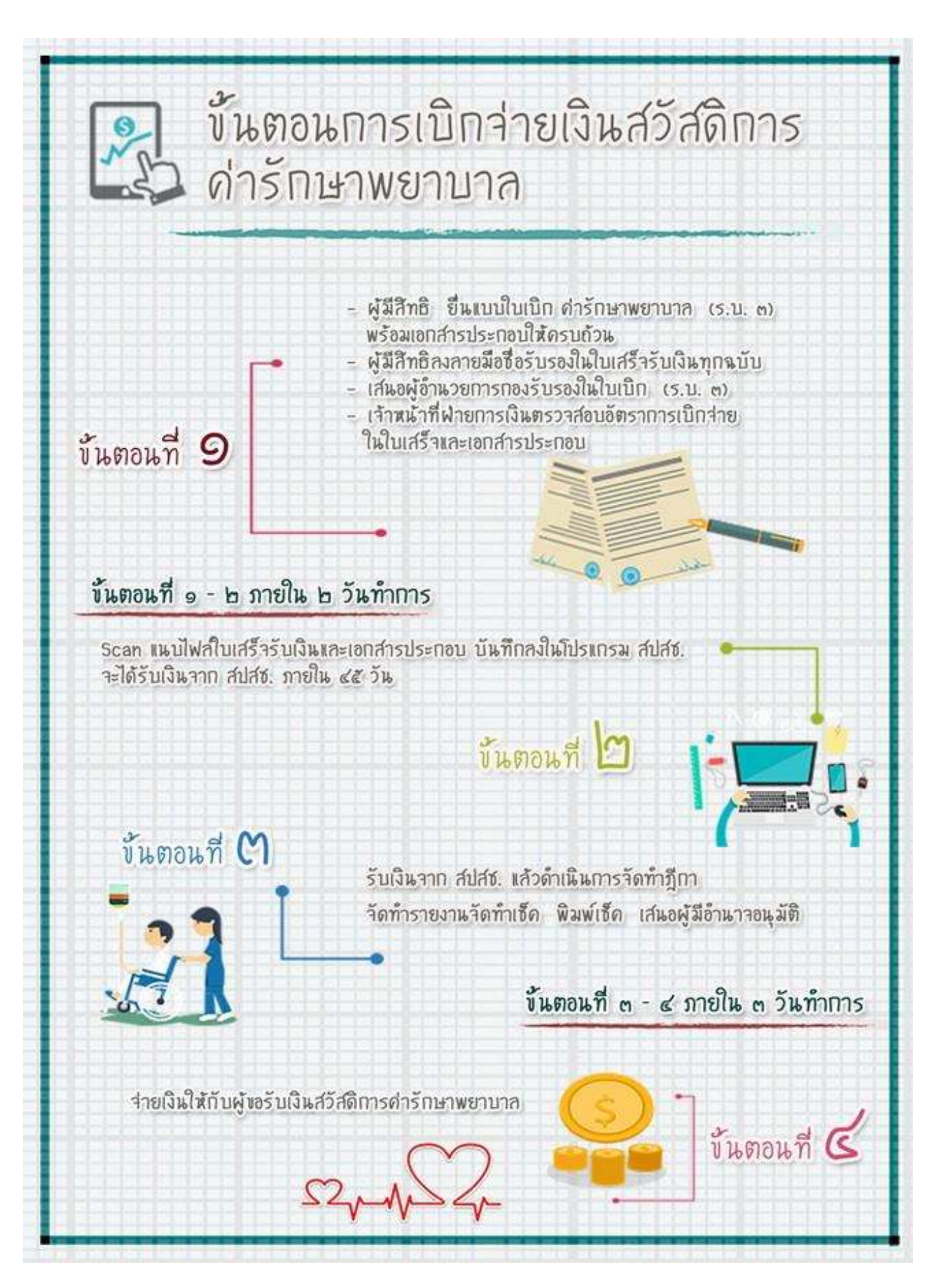

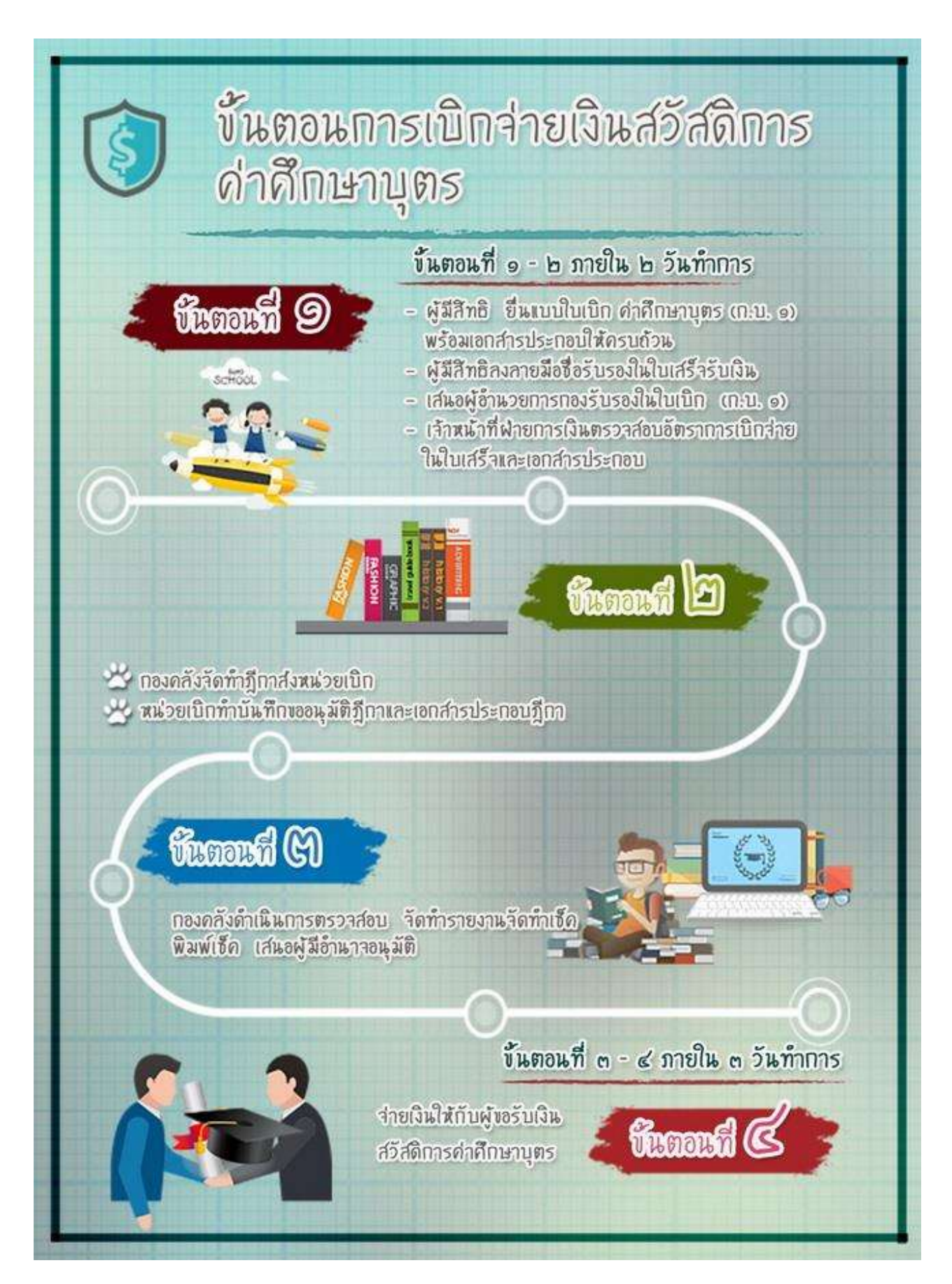

ขั้นตอนการยื่นแบบรายการชำระภาษีจากผู้ประกอบการค้าน้ำมัน/ก๊าซ กรณียื่นด้วยตนเองที่องค์การบริหารส่วนจังหวัดแม่ฮ่องสอน

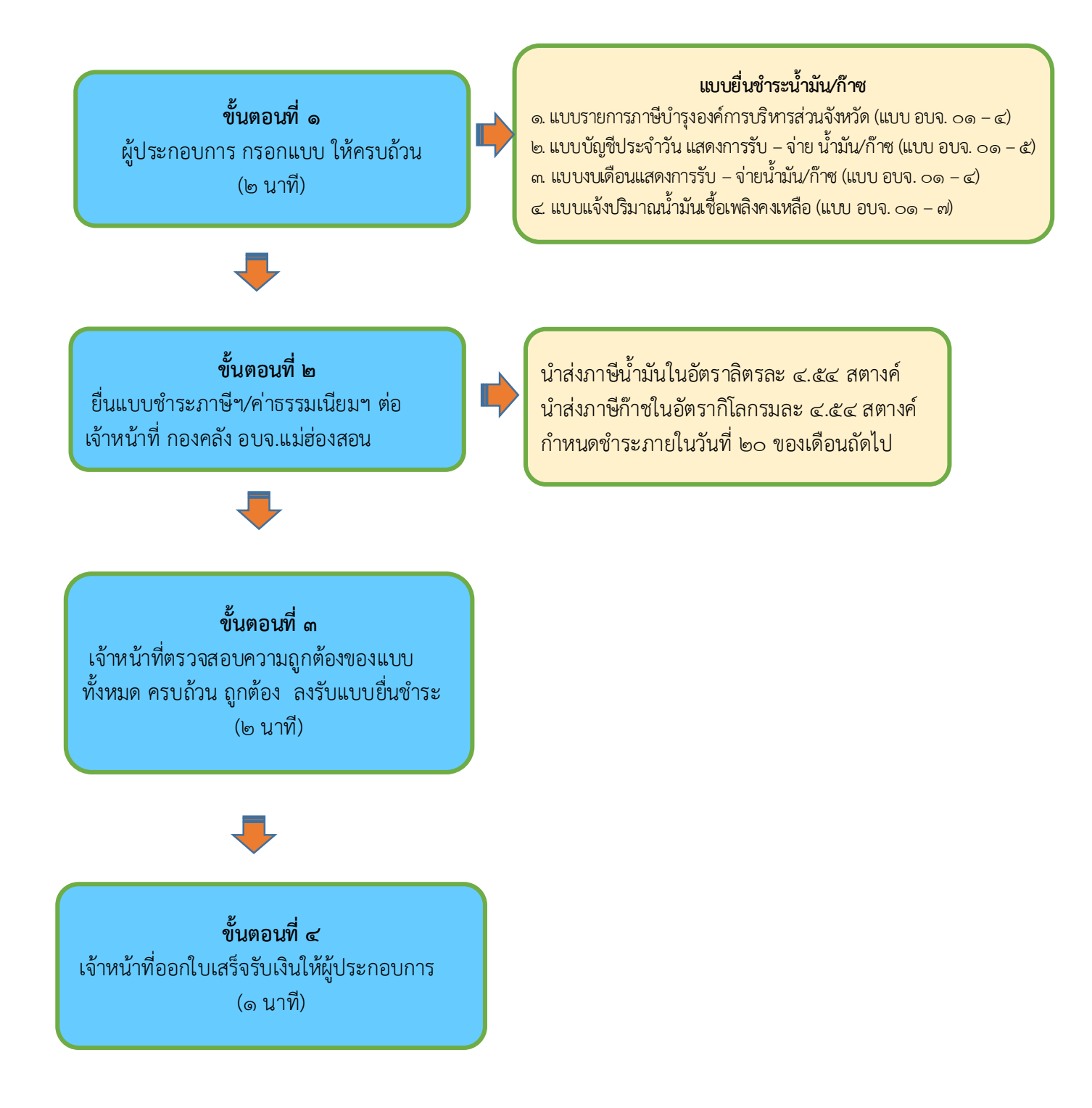

## ขั้นตอนการยื่นแบบรายการชำระภาษีจากผู้ประกอบการค้าน้ำมัน/ก๊าซ กรณีโอนผ่านบัญชีธนาคาร

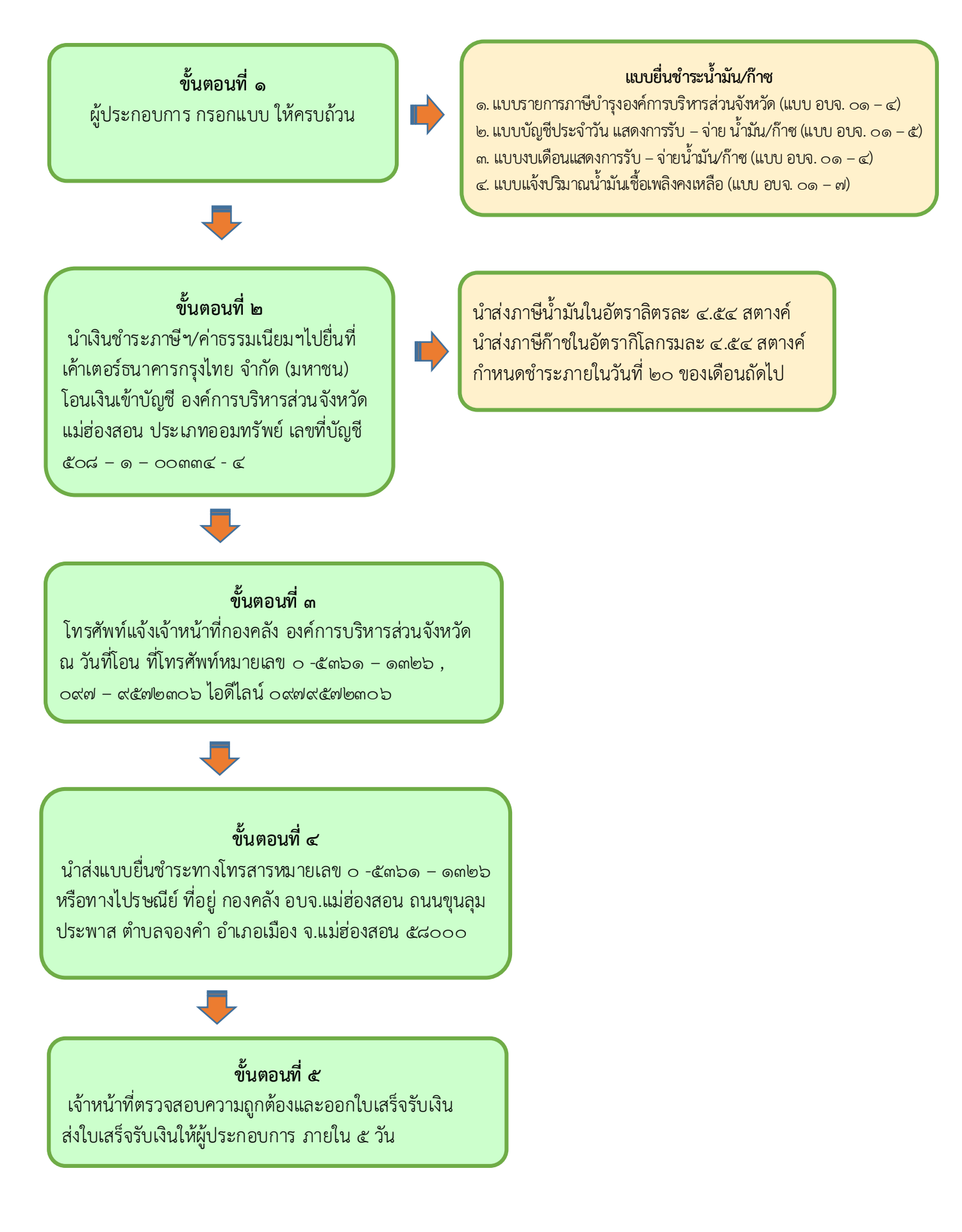

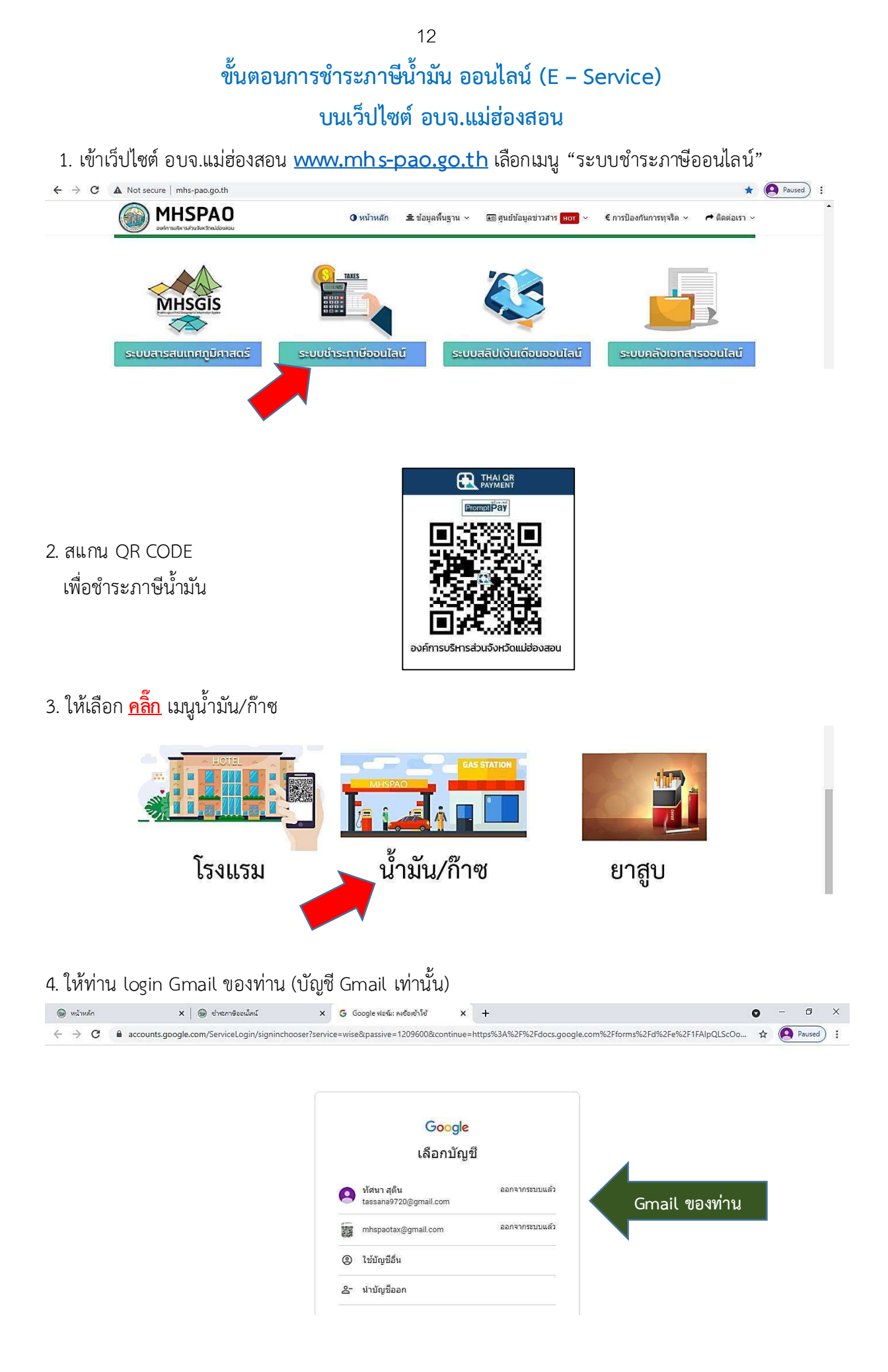

5. กรอกข้อมูลตามแบบฟอร์มให้ครบถ้วน พร้อมทั้งแนบไฟล์รูปภาพ และ <mark>กดยืนยันและส่ง</mark>

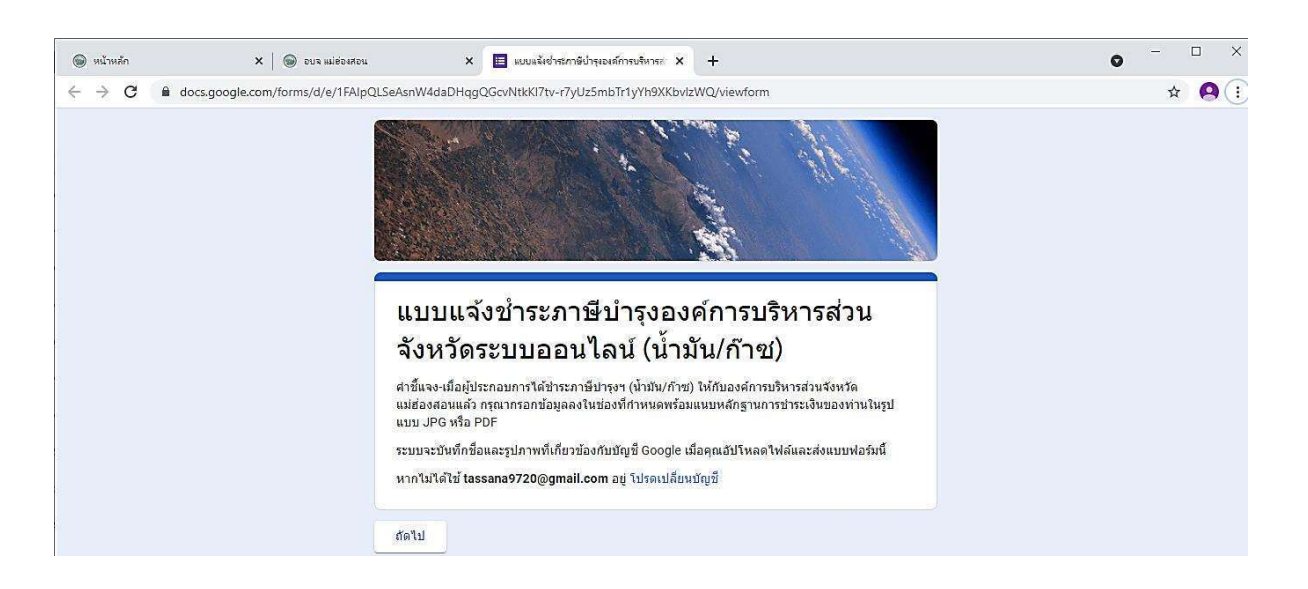

 6. อบจ. แม่ฮ่องสอนได้รับแจ้งข้อมูลการชำระภาษีและค่าธรรมเนียมของท่านแล้ว ดำเนินการออกใบเสร็จรับเงิน ส่งให้ผู้ประกอบการต่อไป

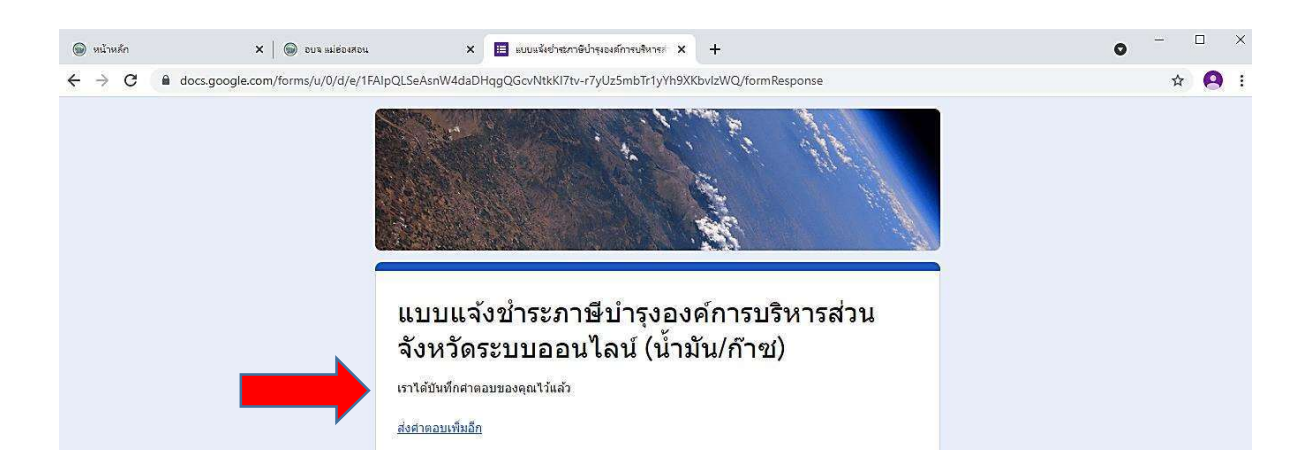

#### ขั้นตอนการยื่นแบบรายการชำระภาษีจากผู้ประกอบการค้ายาสูบ กรณียื่นด้วยตนเอง ที่องค์การบริหารส่วนจังหวัดแม่ฮ่องสอน

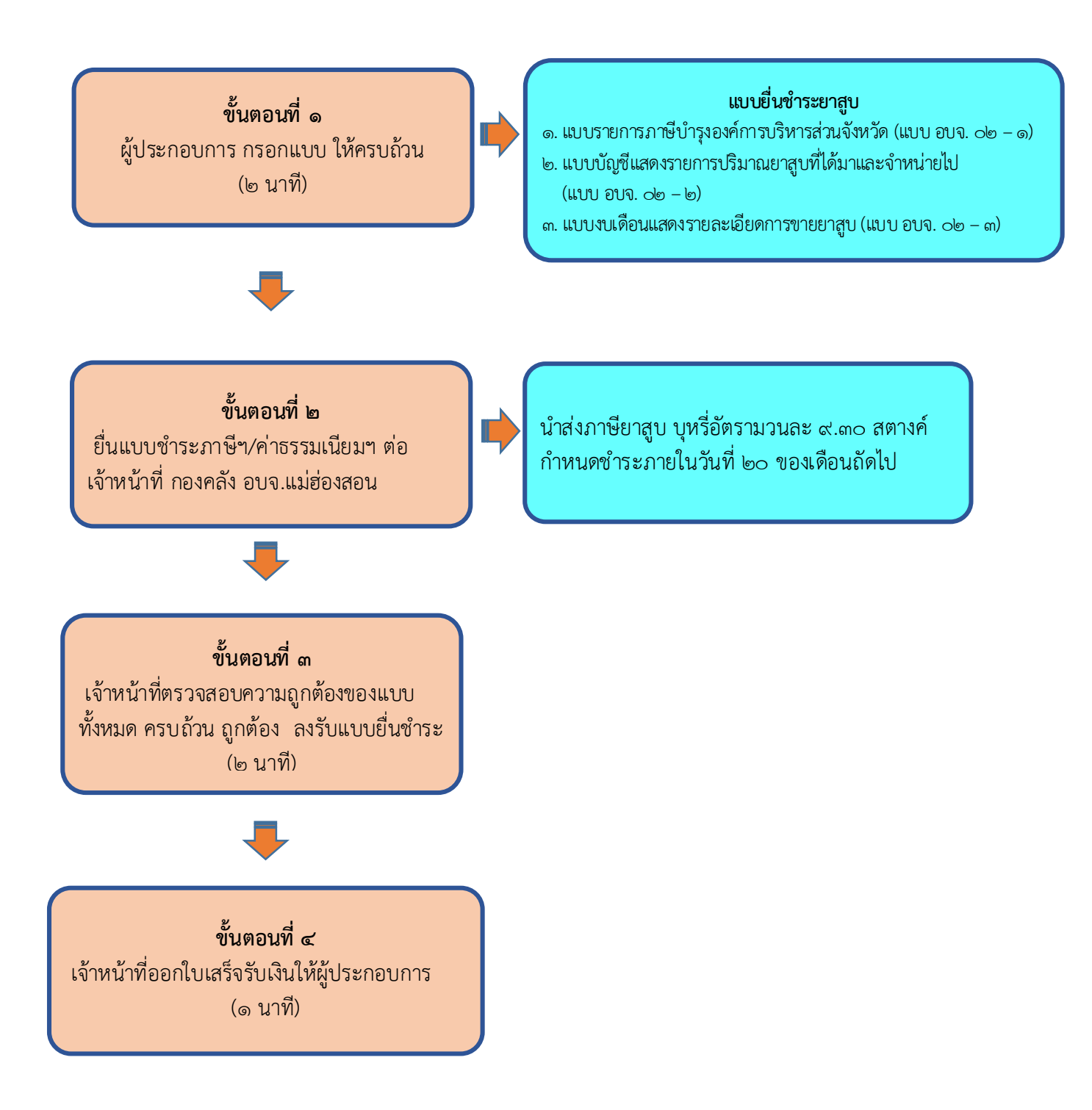

### ขั้นตอนการยื่นแบบรายการชำระภาษีจากผู้ประกอบการค้ายาสูบ กรณีโอนผ่านบัญชีธนาคาร

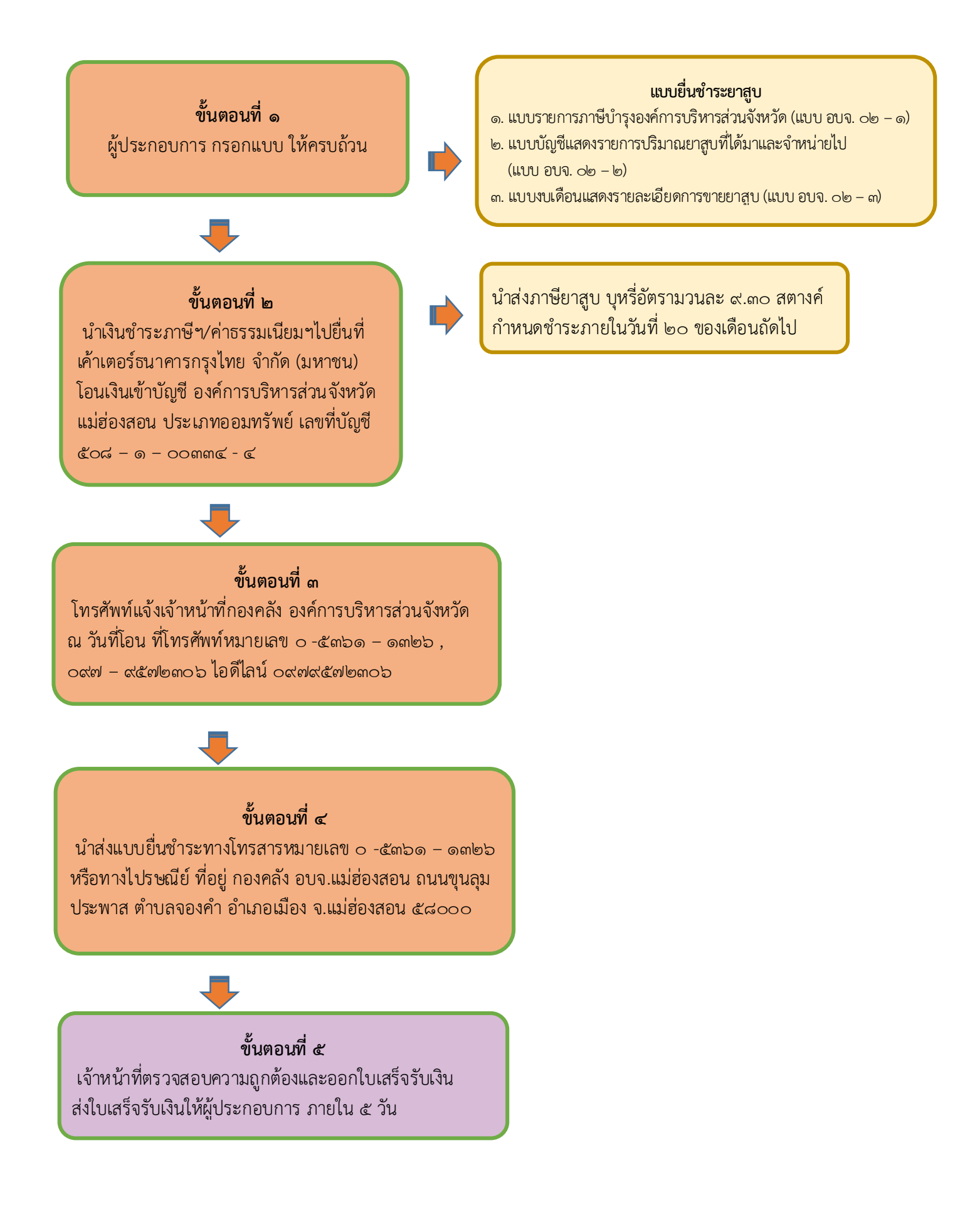

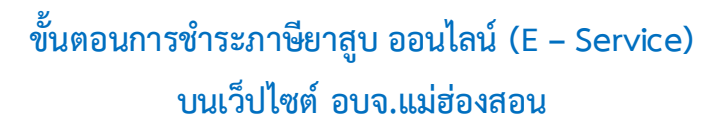

1. เข้าเว็ปไซต์ อบจ.แม่ฮ่องสอน <u>www.mhs-pao.go.th</u> เลือกเมนู "ระบบชำระภาษีออนไลน์"

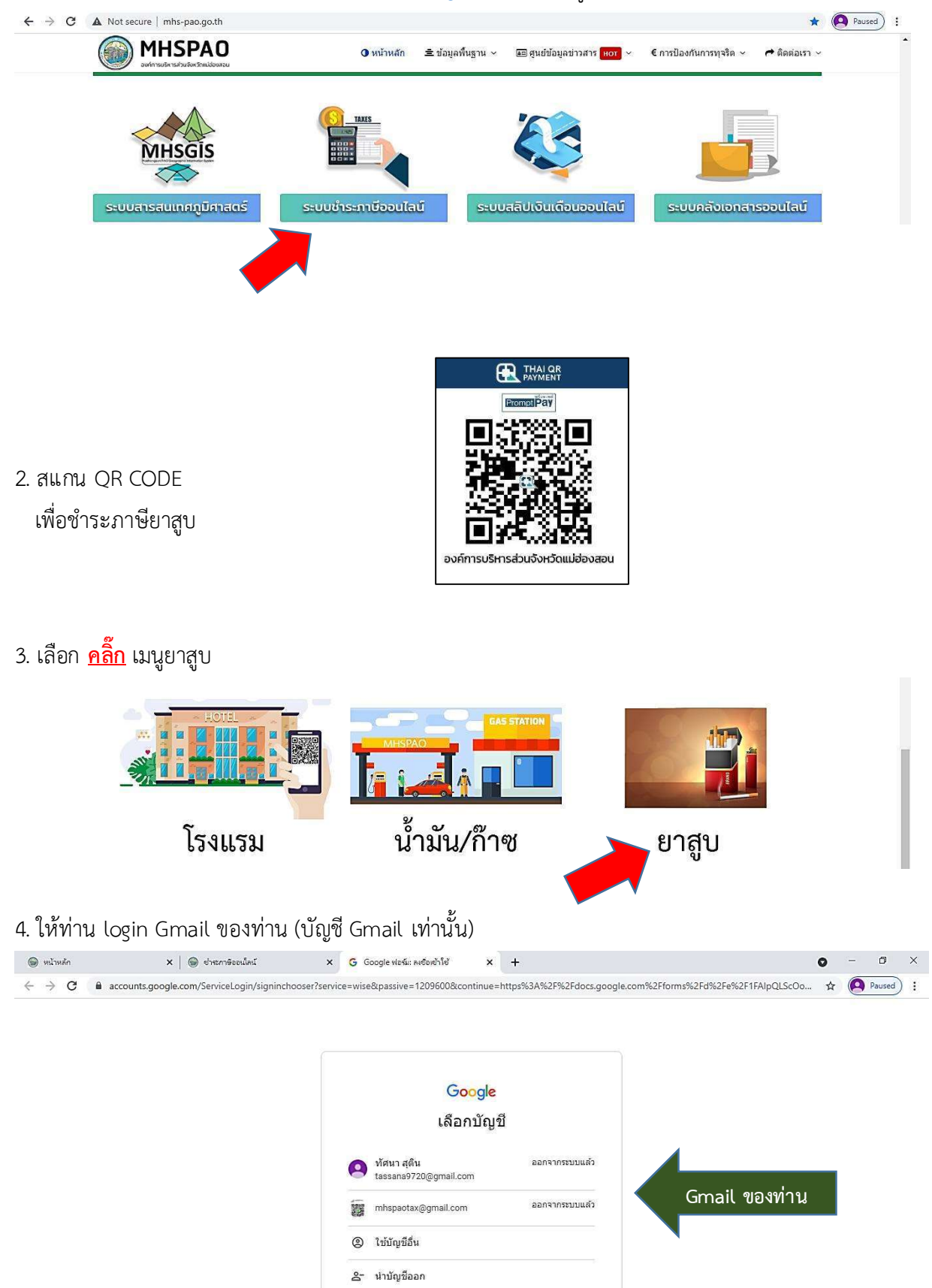

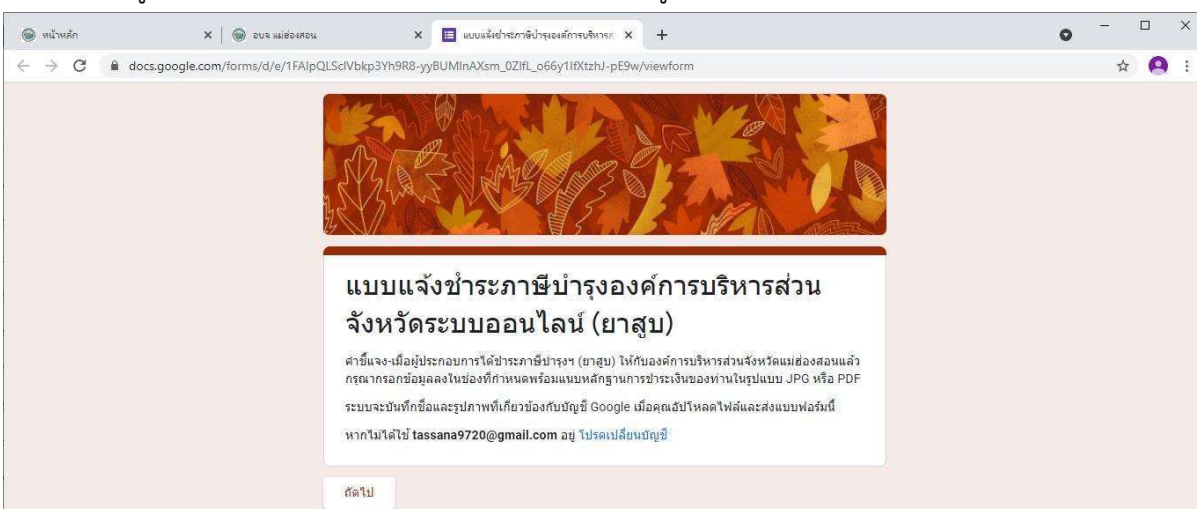

5. กรอกข้อมูลตามแบบฟอร์มให้ครบถ้วน พร้อมทั้งแนบไฟล์รูปภาพ และ <mark>กดยืนยันและส่ง</mark>

 อบจ.แม่ฮ่องสอนได้รับแจ้งข้อมูลการชำระภาษีบำรุง อบจ.ของท่านแล้ว ดำเนินการออกใบเสร็จรับเงินส่งให้ ผู้ประกอบการต่อไป

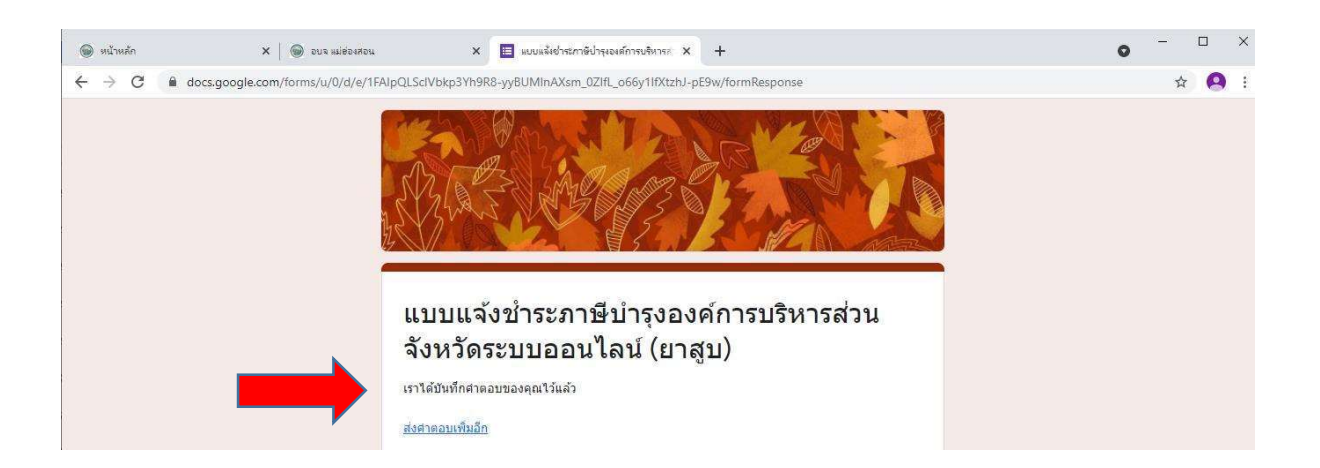

ขั้นตอนการยื่นแบบรายการนำส่งค่าธรรมเนียมบำรุง อบจ. จากผู้พักในโรงแรม กรณียื่นด้วยตนเองที่องค์การบริหารส่วนจังหวัดแม่ฮ่องสอน

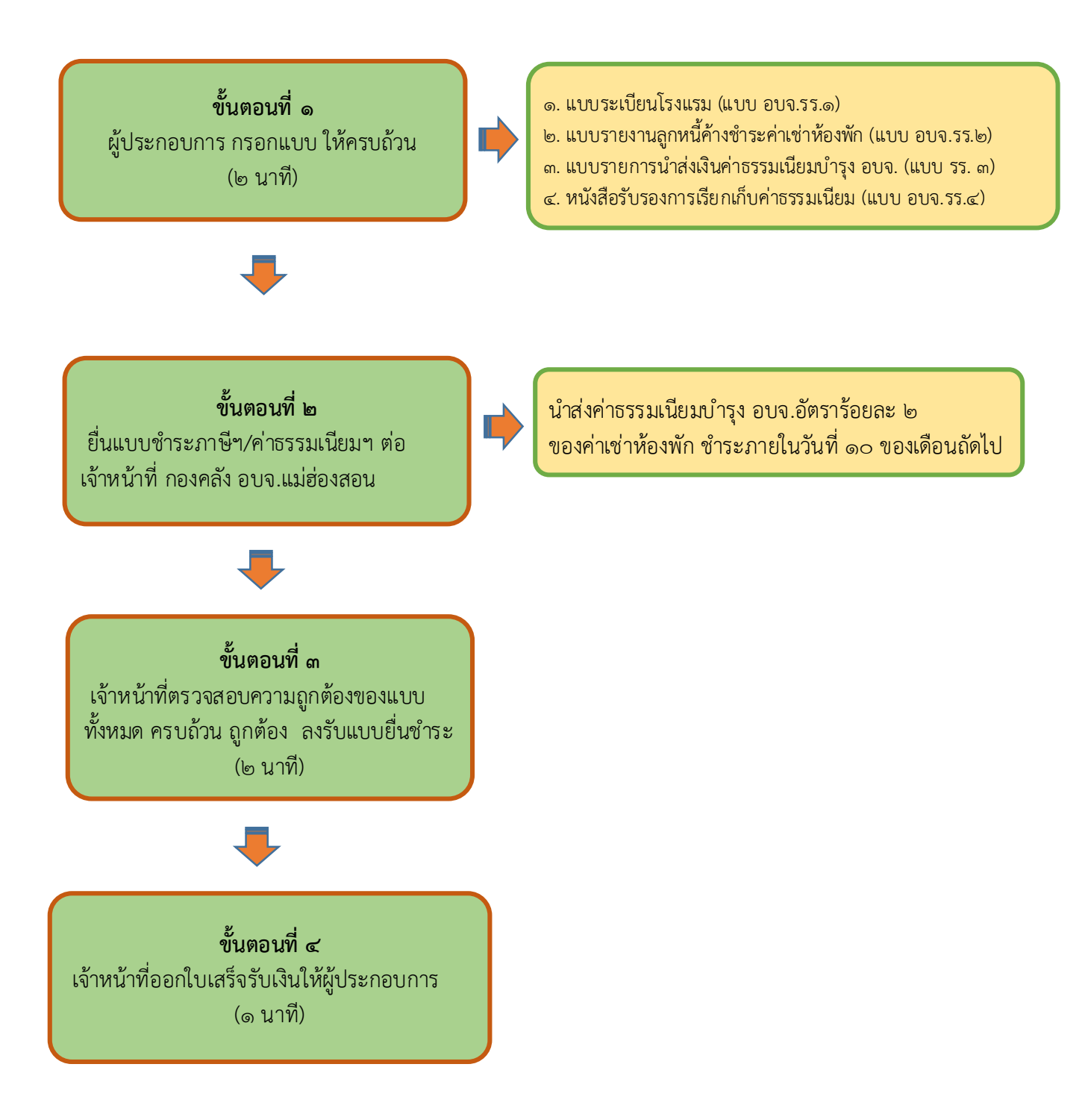

#### ขั้นตอนการยื่นแบบรายการชำระภาษีจากผู้ประกอบการโรงแรม/เกสท์เฮ้าส์ กรณีโอนผ่านบัญชีธนาคาร

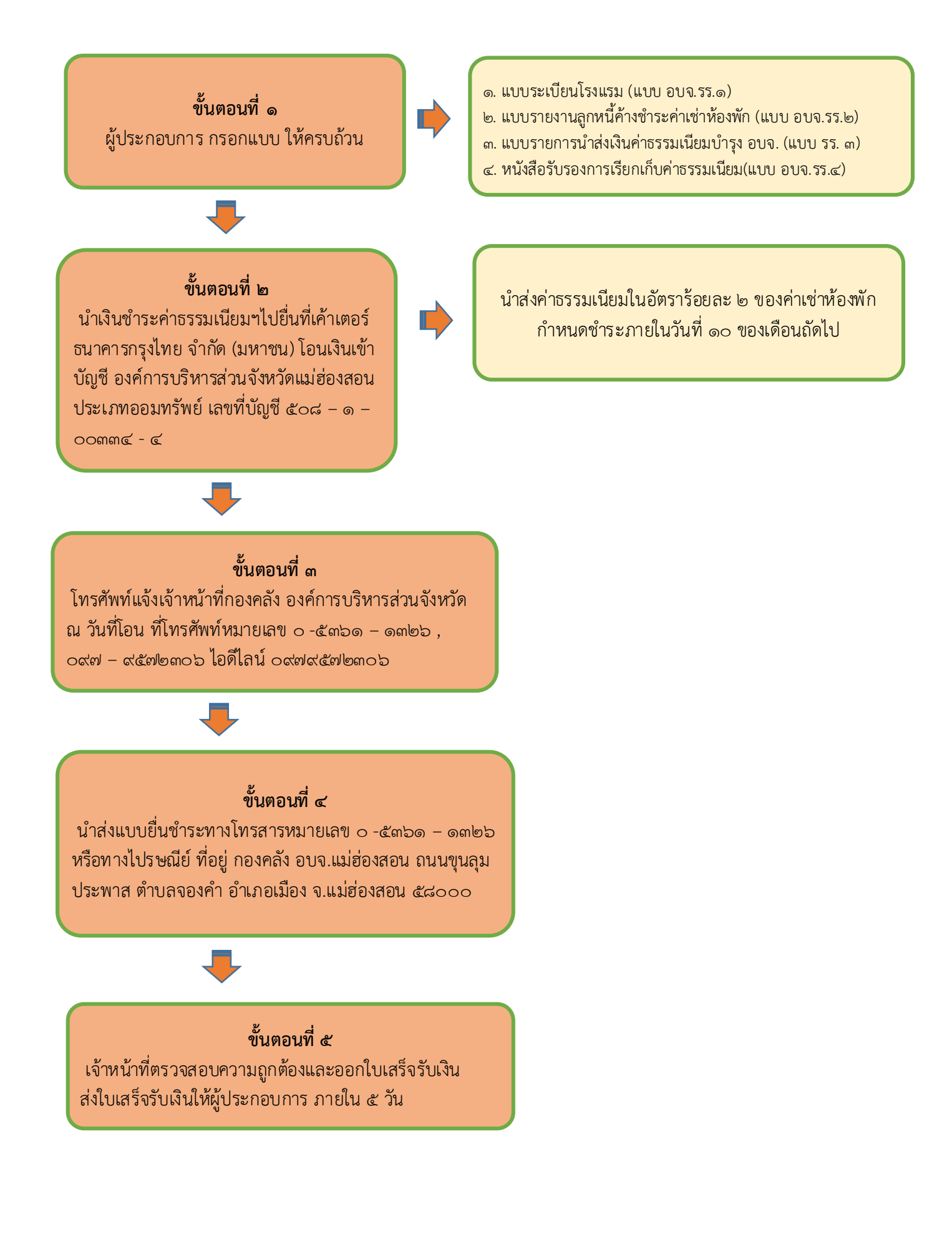

ขั้นตอนการชำระค่าธรรมเนียมบำรุง อบจ.แม่ฮ่องสอน จากผู้พักในโรงแรม ออนไลน์ (E – Service) บนเว็ปไซต์ อบจ.แม่ฮ่องสอน

1. เข้าเว็ปไซต์ อบจ.แม่ฮ่องสอน <u>www.mhs-pao.go.th</u> เลือกเมนู "ระบบชำระภาษีออนไลน์"

![](_page_21_Picture_2.jpeg)

![](_page_22_Picture_0.jpeg)

5. กรอกข้อมูลตามแบบฟอร์มให้ครบถ้วน พร้อมทั้งแนบไฟล์รูปภาพ และ <mark>กดยืนยันและส่ง</mark>

 อบจ.แม่ฮ่องสอนได้รับแจ้งข้อมูลการชำระค่าธรรมเนียมบำรุง อบจ. ของท่านแล้ว ดำเนินการออก ใบเสร็จรับเงินส่งให้ผู้ประกอบการต่อไป

![](_page_22_Picture_3.jpeg)